# Honeywell

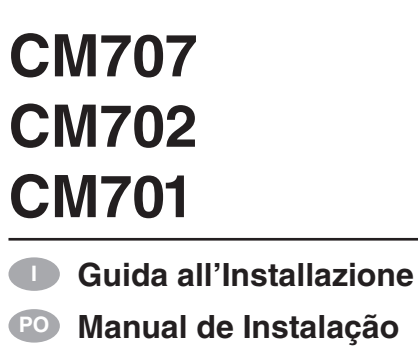

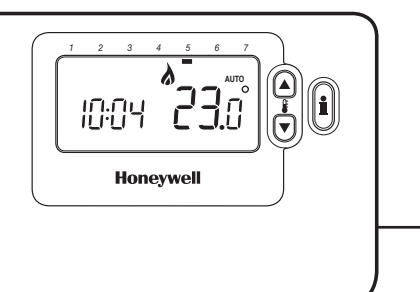

## Guía De Instalación

- Guide D'Installation
- Einbauhandbuch
- Installatierichtlijnen

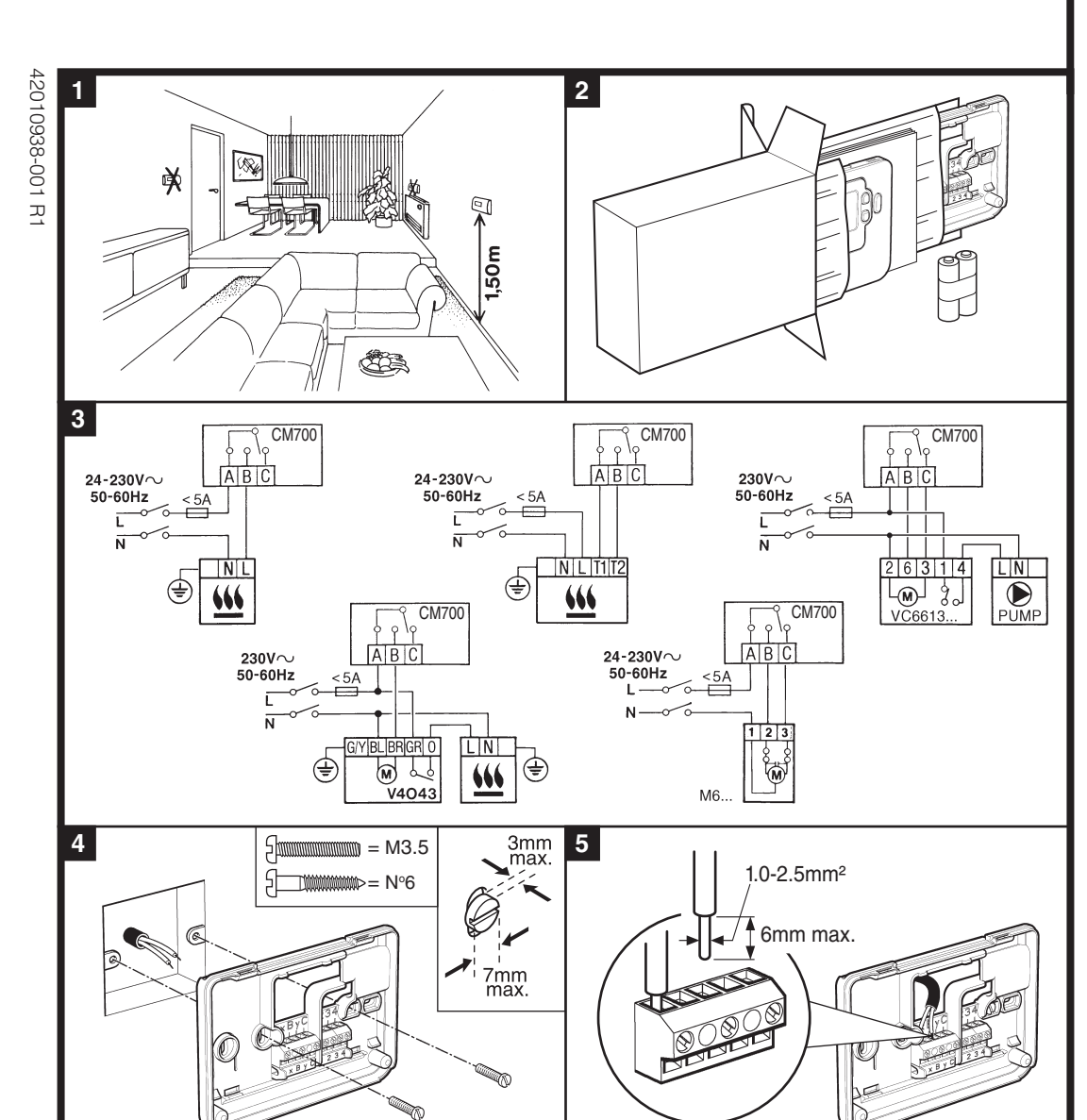

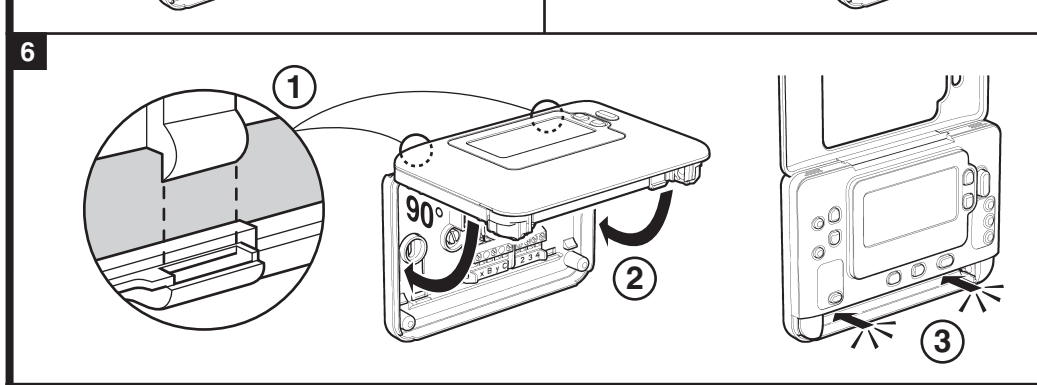

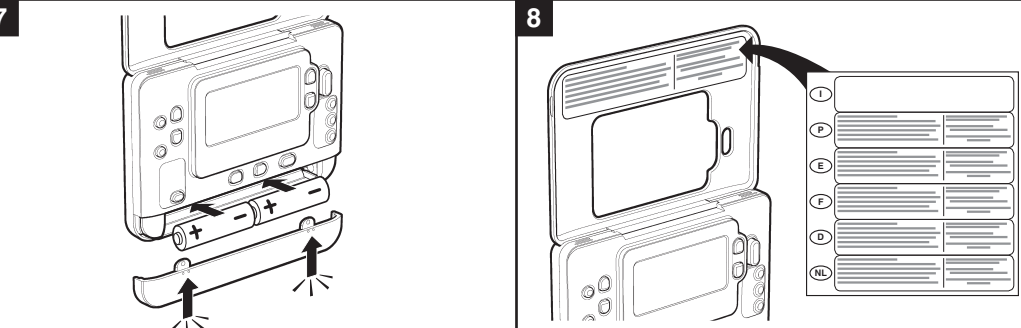

Rimozione del coperchio / Remoção da tampa / Retirada de la tapa

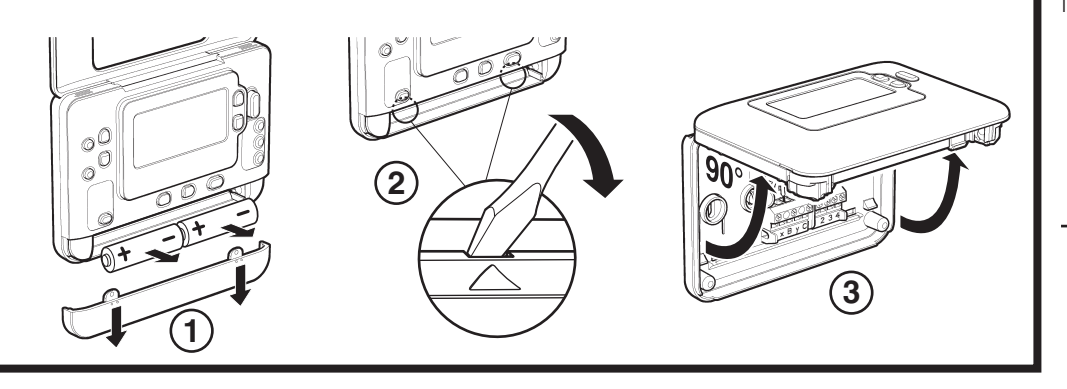

## CM707/702/701 - GUIDA ALL'INSTALLAZIONE

Il termostato programmabile è stato installato. Per le caldaie a gas, non è necessario modificare i parametri di sistema impostati in fabbrica mentre per le altre applicazioni vedere più avanti. Utilizzare il MANUALE DELL'UTENTE per programmare l'unità e mostrare al proprietario della casa come funziona.

#### Uso del termostato programmabile per applicazioni specifiche

| Applicazione                                       | Parametri |                                     | Cosa modificare                                                                                                    |
|----------------------------------------------------|-----------|-------------------------------------|----------------------------------------------------------------------------------------------------|
|                                                    | Ciclo/ora | Tempo<br>minimo di<br>funzionamento | Nota: Tutti i parametri elencati qui di seguito ap-<br>partengono alla categoria 2 – parametri di sistema<br>(vedere la Tabella dei parametri dell'installatore). |
| Caldaia a gas (<30kW)                              | 6         | 1                                   | Non è richiesta alcuna modifica                                                                                                    |
| Caldaia a olio                                     | 3         | 4                                   | Impostare il parametro 1:Ot su 4<br>Impostare il parametro 2:Cr su 3                                                                                              |
| Attuatore termico                                  | 12        | 1                                   | Impostare il parametro 2:Cr su 12                                                                                                    |
| Valvola di zona                                    | 6         | 1                                   | Non è richiesta alcuna modifica                                                                                                    |
| Riscaldamento elettrico<br>(carico resistivo 3-5A) | 12        | 1                                   | Impostare il parametro 2:Cr su 12                                                                                                    |

õ 🕀

*Щ* О

**m** 🔘

**(1)** 

′②

## Accesso alla modalità parametri dell'installatore

- 1. Premere il tasto OFF. 2. Tenere premuto il tasto il e i due tasti **PROGRAM** C e Contemporaneamente.
- 3. L'unità visualizza il primo del gruppo di parametri dell'installatore categoria 1 (dal parametro n. 1 al 19).
- 4. Premere il tasto 🖁 🔊 o 👿 per modificare l'impostazione del costruttore. Il display lampeggia per
- indicare che è stata effettuata una modifica. 5. Premere il tasto verde OK per confermare la modi-
- fica. Il display smetterà di lampeggiare. 6. Premere il tasto 🕘 🕂 per passare al parametro
- successivo. 7. Premere il tasto **PROGRAM** Der andare al gruppo di parametri dell'installatore categoria 2 (dal para-
- metro n. 1 al 5) e modificare i parametri desiderati con la stessa modalità vista nel punto precedente. . Per uscire dalla modalità dell'installatore, premere il tasto AUTO, MAN o OFF.

#### Tabella dei parametri dell'installatore

| Parametro                                                    | Parametro<br>n. | Parametri preimpostati in fabbrica |                                                                                                    | Paramet    | tri opzionali                                                                                                  |
|--------------------------------------------------------------|-----------------|------------------------------------|----------------------------------------------------------------------------------------------------|------------|----------------------------------------------------------------------------------------------------|
|                                                              |                 | Display                            | Descrizione                                                                                                    | Display    | Descrizione                                                                                                    |
| Parametri Categoria 1 -                                      | Impostazion     | e del termo                        | ostato programmabile                                                                                                    |            |                                                                                                    |
| Display 12 / 24 ore                                          | 1:CL            | 24                                 | Formato del display in 24 ore                                                                                                    | 12         | Formato del display da<br>12 ore.                                                                              |
| Reset dell'ora /<br>della temperatura<br>programmata         | 2:rP            | 1                                  | 1 Profilo dell'ora/ della<br>temperatura impostato sul<br>valore predefinito<br>Cambia in 0 quando viene<br>modificato uno dei profili<br>dell'ora/della temperatura |            | L'ora / la temperatura sono<br>quelle programmate<br>Per ripristinare il profilo<br>predefinito impostato su 1 |
| Limite superiore<br>della temperatura                        | 6:UL            | 35                                 | Limite superiore della<br>temperatura: 35°C                                                                                                    | 21-34      | da 21°C a 34°C, regolazio-<br>ne con incrementi di 1°C                                                         |
| Limite inferiore della temperatura                           | 7:LL            | 5                                  | Limite inferiore della temperatura: 5°C                                                                                                    | 6-21       | da 6°C a 21°C, regolazio-<br>ne con incrementi di 1°C                                                          |
| Compensazione<br>della temperatura                           | 12:tO           | 0                                  | Nessuna compensazione<br>della temperatura                                                                                                    | -33        | da -3°C a +3°C, regolazio-<br>ne con incrementi di 0,1°C                                                       |
| Larghezza della<br>banda proporzionale                       | 13:Pb           | 1.5                                | Banda proporzionale di<br>1,5 gradi                                                                                                    | 1.63       | da 1,6°C a 3,0°C, regolazio-<br>ne con incrementi di 0,1°C                                                     |
| Reimpostazione<br>dei parametri della<br>categoria 1 e 2 sui | 19:FS           | 1                                  | Tutti i parametri impostati<br>sui valori di fabbrica                                                                                                    | 0          | l parametri vengono modi-<br>ficati come sopra                                                                 |
| valori predefiniti                                           |                 |                                    | Cambia in 0 quando<br>viene modificato uno dei<br>parametri.                                                                                                    | 1          | Per ripristinare il profilo di<br>fabbrica impostare su 1                                                      |
| Parametri Categoria 2 -                                      | Impostazioni    | i del sisten                       | na (premere PROGRAM 🕥 per                                                                                                    | accedere a | a questa categoria)                                                                                            |
| Tempo minimo di<br>funzionamento della<br>caldaia            | 1:Ot            | 1                                  | 1 Tempo di funzionamento<br>minimo 1 minuto                                                                                                    |            | È possibile selezionare un<br>tempo di funzionamento<br>minimo di 2, 3, 4 o 5 minuti                           |
| Frequenza dei cicli                                          | 2:Cr            | 6                                  | 6 cicli all'ora                                                                                                    | 3,9,12     | È possibile selezionare 3,<br>9 o 12 cicli all'ora                                                             |
| Uso della pompa                                              | 5:PE            | 0                                  | Uso della pompa disattivato                                                                                                    | 1          | Uso della pompa attivato                                                                                       |

Note: Ricordarsi di premere sempre il tasto () per confermare che si desidera salvare la nuova Configurazione dell'installatore. Per uscire dalla modalità Configurazione dell'installatore, premere il tasto AUTO, MAN o OFF.

#### Messa in funzione del sistema

Per andare nella modalità di diagnostica, premere il tasto **OFF** e poi tenere premuto il tasto 🔋 per 5 secondi. L'unità passa alla modalità dei parametri dell'utente. Tenere quindi premuti contemporaneamente i tasti 🗊 e 🕗 🕀 . L'unità mantiene attivo il relè per 5 minuti e sul display vengono visualizzate le seguenti informazioni: modello, ID, codice data (MM/AA) e somma di controllo. Per visualizzare tali informazioni, premere il tasto 🖁 🔊 o 🖲.

OFF 10:04 **23.**0° 1 24 OFF 2 OK

Parâmetros Indicacão 24hr Redefiniçã Hora / Ten do Prograr Limite Máx Temperatu Limite Mín Temperatu

## Parâmetro

Funcionam Bomba

## Testar o Sistema

## Utilización del Termostato Programable para aplicaciones específicas Aplicação

# Caldeira a

Caldeira a d Accionador

Válvulas de Aquecimen (carga resistiva

- 1. Prima o botão OFF.

- seguinte.

# Parâmetro

### CM707/702/701 – MANUAL DE INSTALAÇÃO

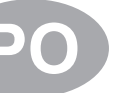

Acaba de instalar el Termostato Programable. Para aplicaciones de calderas de gas, no será necesario cambiar los ajustes de fábrica del sistema (para otras aplicaciones, vea la información más adelante). Ahora puede utilizar la GUÍA DEL USUARIO para programar la unidad y mostrar su funcionamiento.

|                                   | Definições   |                             | O que deverá alterar                                                                                                    |  |  |
|-----------------------------------|--------------|-----------------------------|----------------------------------------------------------------------------------------------------|--|--|
|                                   | Ciclo / Hora | Tempo mínimo<br>ligado (ON) | Nota: Todos os parâmetros a seguir enumerados<br>pertencem à categoria 2 – parâmetros do sistema<br>(ver Tabela de Parâmetros do Instalador). |  |  |
| gás (<30kW)                       | 6            | 1                           | Não são necessárias alterações                                                                                                    |  |  |
| óleo                              | 3            | 4                           | Configure o parâmetro 1:Ot para 4<br>Configure o parâmetro 2:Cr para 3                                                                        |  |  |
| r térmico                         | 12           | 1                           | Configure o parâmetro 2:Cr para 12                                                                                                    |  |  |
| seccionamento                     | 6            | 1                           | Não são necessárias alterações                                                                                                    |  |  |
| to eléctrico<br>stiva de 3 a 5 A) | 12           | 1                           | Configure o parâmetro 2:Cr para 12                                                                                                    |  |  |

## Iniciar o Modo do Instalador

2. Prima continuamente o botão 🔋 e os dois botões PROGRAM (C) e D, em simultâneo.

3. O aparelho indicará o primeiro parâmetro do grupo de parâmetros do instalador de categoria 1 (do Parâmetro 1 ao 19).

4. Prima o botão 🖁 🔊 ou 🗑 para alterar a pré-definição de fábrica. O visor emitirá um sinal luminoso, demonstrando que foi efectuada uma alteração.

5. Prima o botão OK verde para confirmar a alteração. O sinal luminoso do visor apagar-se-á.

6. Prima o botão 🕘 🕕 para passar ao parâmetro

7. Prima o botão **PROGRAM D** para passar ao grupo de parâmetros do instalador de categoria 2 (do Parâmetro 1 ao 5).

8. Para sair do modo do instalador, prima o botão AUTO, MAN ou OFF.

#### Tabela de Parâmetros do Instalador

| Parâmetro                                                                      | Parâmetro<br>n° | Pré-definições de Fábrica |                                                                                                    | Definições Opcionais |                                                                                                    |  |
|--------------------------------------------------------------------------------|-----------------|---------------------------|----------------------------------------------------------------------------------------------------|----------------------|----------------------------------------------------------------------------------------------------|--|
|                                                                                |                 | Visor                     | Descrição                                                                                                    | Visor                | Descrição                                                                                                    |  |
| Parâmetros de categori                                                         | ia 1 - Definiçõ | ies de term               | ostato programáveis                                                                                                    |                      |                                                                                                    |  |
| Indicação de 12 /<br>24hr                                                      | 1:CL            | 24                        | Formato de visualização<br>- relógio de 24 horas                                                                            | 12                   | Formato de visualização -<br>relógio de 12 horas (AM/PM)                                                                       |  |
| Redefinição de<br>Hora / Temperatura<br>do Programa                            | 2:rP            | 1                         | Perfil de hora /<br>temperatura pré-definido<br>de fábrica<br>Passa a 0 quando um<br>dos perfis de hora/temp.<br>é alterado | 0                    | Hora / temperatura indi-<br>cadas conforme progra-<br>madas<br>Para repor a pré-defini-<br>ção de fábrica, configure<br>para 1 |  |
| Limite Máximo de<br>Temperatura                                                | 6:UL            | 35                        | Limite máximo de temp.<br>de 35°C                                                                                           | 21-34                | Ajuste de 21°C a 34°C,<br>em intervalos de 1°C                                                                                 |  |
| Limite Mínimo de<br>Temperatura                                                | 7:LL            | 5                         | Limite mínimo de temp.<br>de 5°C                                                                                            | 6-21                 | Ajuste de 6°C a 21°C, em<br>intervalos de 1°C                                                                                  |  |
| Compensação de<br>Temperatura                                                  | 12:tO           | 0                         | Sem compensação de<br>temperatura                                                                                           | -33                  | Ajuste de -3°C a +3°C, em<br>intervalos de 0,1°C                                                                               |  |
| Largura de Banda<br>Proporcional                                               | 13:Pb           | 1.5                       | Banda proporcional de<br>1,5 graus                                                                                          | 1.63                 | Ajuste de 1,6°C a 3,0°C,<br>em intervalos de 0,1°C                                                                             |  |
| Regulação dos<br>Parâmetros de<br>Categoria 1 e 2 para<br>as Pré-definições de | 19:FS           | 1                         | Todos os parâmetros se<br>encontram pré-definidos<br>de fábrica                                                             | 0                    | Todos os parâmetros se en-<br>contram definidos conforme<br>as alterações realizadas                                           |  |
| Fábrica                                                                        |                 |                           | Passa a 0 quando um dos<br>parâmetros é alterado                                                                            | 1                    | Para repor a pré-definição<br>de fábrica, configure para 1                                                                     |  |
| Parâmetros de categor                                                          | ia 2 - Definiçõ | ies de siste              | ema (prima PROGRAM 🕥 para                                                                                                   | aceder a e           | esta categoria)                                                                                                    |  |
| Tempo Mínimo<br>Ligado (ON) da<br>Caldeira                                     | 1:Ot            | 1                         | Tempo mínimo ligado<br>(ON) de 1 minuto                                                                                     | 25                   | Selecção de tempo míni-<br>mo ligado (ON) de 2, 3, 4<br>ou 5 minutos                                                           |  |
| Número de Ciclos                                                               | 2:Cr            | 6                         | 6 ciclos por hora (cph)                                                                                                    | 3,9,12               | Selecção de 3, 9 ou 12 cph                                                                                                    |  |
| Funcionamento da<br>Bomba                                                      | 5:PE            | 0                         | Funcionamento da<br>bomba desactivado                                                                                       | 1                    | Funcionamento da bomba activado                                                                                                |  |

Notas: Lembre-se de premir sempre o botão OK verde para confirmar que pretende guardar a nova definição na Configuração do Instalador. Para sair do Modo de Configuração do Instalador, prima o botão AUTO, MAN ou OFF.

Para iniciar o modo de diagnóstico, prima o botão OFF e depois o botão 👔 durante 5 segundos.O aparelho entrará no modo de definições do utilizador. A seguir, prima continuamente os botões i e @ +, em simultâneo. O aparelho mantém o relé ligado por 5 minutos e no visor aparecerá a seguinte informação: ID do modelo, código da data (MM/AA) e soma de teste da memória de acesso aleatório não volátil.Para visualizar esta informação, prima o botão 🖁 🔊 ou 文.

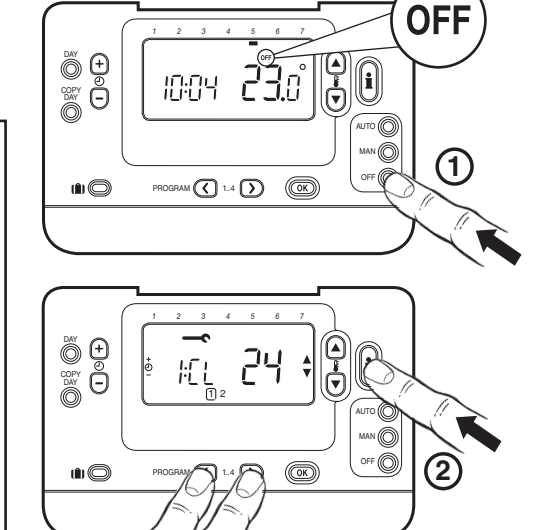

<sup>y</sup> ②

## CM707/702/701 - GUÍA DE INSTALACIÓN

El Chronotherm queda así instalado. Para aplicaciones de calderas de gas, no será necesario cambiar los ajustes de fábrica del sistema (para otras aplicaciones, ver la tabla siguiente). Ahora puede utilizar la GUÍA DEL **USUARIO** para programar el termostato y mostrar su funcionamiento al usuario.

#### Utilización del Termostato Programable para aplicaciones específicas

| Aplicación                                         | Ajustes          |                               | Qué cambiar                                                                                                    |  |
|----------------------------------------------------|------------------|-------------------------------|----------------------------------------------------------------------------------------------------|--|
|                                                    | Ciclos /<br>Hora | Tiempo<br>mínimo de<br>MARCHA | Nota: Todos los parámetros listados a continuación<br>pertenecen a la categoría 2 – parámetros del sistema<br>(vea la Tabla de Modo de Configuración del Instalador) |  |
| Caldera de Gas (<30kW)                             | 6                | 1                             | No se precisa ningún cambio                                                                                                    |  |
| Caldera de Gasóleo                                 | 3                | 4                             | Ajuste 1: parámetro 1:Ot a 4<br>Ajuste 2: parámetro 2:Cr a 3                                                                                                    |  |
| Actuador Térmico                                   | 12               | 1                             | Ajuste 2: parámetro 2:Cr a 12                                                                                                    |  |
| Válvula de Zona                                    | 6                | 1                             | No se precisa ningún cambio                                                                                                    |  |
| Calefacción Eléctrica<br>(carga resistiva de 3-5A) | 12               | 1                             | Ajuste 2: parámetro 2:Cr a 12                                                                                                    |  |

õ 🕀

Ö

õ e

<u>ا</u>

10:04 **23**.0

PROGRAM (1.4 )

24

′②

OK

A 14 A

#### Acceso al Modo de Configuración de Instalador

#### 1. Pulse el botón OFF

- 2. Pulse y mantenga pulsado el botón i y los dos botones **PROGRAM** ( y ) a la vez.
- 3. En la pantalla se visualizará el primer parámetro del Modo de Configuración de Instalador, categoría 1 (parámetros entre 1 y 19)
- 4. Pulse el botón 🖁 🔊 o 🗑 para cambiar el ajuste de fábrica. La pantalla parpadeará indicando que se ha realizado un cambio.
- 5. Pulse el botón verde OK para confirmar el cambio. El valor seleccionado dejará de parpadear.
- 6. Pulse el botón 🕘 🕂 para pasar al parámetro siauiente.
- 7. Pulse el botón **PROGRAM** D para ir al grupo de Modo del Configuración de Instalador, categoría 2 (parámetros entre 1 y 5).
- 8. Para salir del Modo de Configuración de Instalador, pulse el botón AUTO, MAN u OFF.

## Tabla de Modo de Configuración de Instalador

| Parámetro                                               | N° de<br>Parámetro | Ajustes de Fábrica |                                                                        | Ajustes Opcionales |                                                                     |  |
|---------------------------------------------------------|--------------------|--------------------|------------------------------------------------------------------------|--------------------|---------------------------------------------------------------------|--|
|                                                         |                    | Pantalla           | Descripción                                                            | Pantalla           | Descripción                                                         |  |
| Parámetros de la Categ                                  | joría 1 - Ajust    | es del Term        | nostato Programable                                                    |                    |                                                                     |  |
| Visualización AM-<br>PM / 24 horas                      | 1:CL               | 24                 | Presentación de reloj<br>formato 24 horas                              | 12                 | Presentación de reloj 12<br>horas – AM/PM                           |  |
| Programa de<br>fábrica de Horas /<br>Temperaturas       | 2:rP               | 1                  | Horas / temperaturas<br>según ajuste de fábrica                        | 0                  | Hora / temperatura según<br>se programe                             |  |
| Temperaturas                                            |                    |                    | Cambia a 0 al cambiar<br>alguno de los perfiles,<br>hora / temperatura | 1                  | Para restaurar el perfil de<br>fábrica, ajuste a 1                  |  |
| Límite Superior de<br>Temperatura                       | 6:UL               | 35                 | Límite Superior de Tem-<br>peratura 35°C                               | 21-34              | Ajuste de 21°C a 34°C en<br>pasos de 1°C                            |  |
| Límite Inferior de<br>Temperatura                       | 7:LL               | 5                  | Límite Inferior de Tempe-<br>ratura 5°C                                | 6-21               | Ajuste de 6ºC a 21ºC en<br>pasos de 1ºC                             |  |
| Desviación perma-<br>nente de Tempera-<br>tura (Offset) | 12:tO              | 0                  | Sin desviación                                                         | -33                | Ajuste de -3°C a +3°C en<br>pasos de 0,1°C                          |  |
| Amplitud de Banda<br>Proporcional                       | 13:Pb              | 1.5                | Banda proporcional de<br>1,5 grados                                    | 1.63               | Ajuste de 1,6°C a 3,0°C<br>en pasos de 0,1°C                        |  |
| Volver a los valores<br>de fábrica los                  | 19:FS              | 1                  | Todos los ajustes según<br>valores de fábrica                          | 0                  | Los ajustes están según la<br>modificación anterior                 |  |
| Categoría 1 y 2                                         |                    |                    | Cambia a 0 al cambiar<br>alguno de los parámetros                      | 1                  | Para restablecer el perfil<br>de fábrica, ajuste a 1                |  |
| Parámetros de la Categ                                  | joría 2 - Ajust    | es del Siste       | ema (pulse PROGRAM Ď para                                              | acceder a          | esta categoría)                                                     |  |
| Tiempo mínimo de<br>MARCHA de la<br>caldera             | 1:Ot               | 1                  | Tiempo mínimo de<br>MARCHA de 1 minuto                                 | 25                 | Selección de tiempo míni-<br>mo de MARCHA de 2, 3, 4<br>o 5 minutos |  |
| Frecuencia de Ciclos                                    | 2:Cr               | 6                  | 6 ciclos por hora (cph)                                                | 3,9,12             | Selección de 3, 9 o 12 cph                                          |  |
| Ejercicio de Bomba                                      | 5:PE               | 0                  | Desactivado                                                            | 1                  | Aplicaciones de 3-5 A<br>Activado                                   |  |

Notas: Recuerde pulsar siempre el botón OK para guardar su nueva Configuración de Instalador. Para salir del Modo de Configuración de Instalador pulse el botón AUTO, MAN o OFF.

#### Puesta en Servicio del Sistema

Para acceder al modo de diagnóstico pulse el botón OFF y a continuación pulse el botón i durante 5 segundos. El termostato accederá al modo de ajustes de usuario. A continuación pulse y mantenga pulsada los botones 👔 y 🕘 🕀 a la vez. El termostato mantendrá el relé activado durante 5 minutos y aparecerá la información siguiente en la pantalla: identificación de modelo, código de fecha (mes, año) e suma de verificación. Para acceder a esta información pulse el botón 🖁 🔊 o 文.

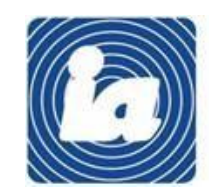

Automatització, S.L c\ Gomis, 29-33, 08023 BARCELONA Tel: 934542006 iac@instauto.com Fax: 93 323 70 59

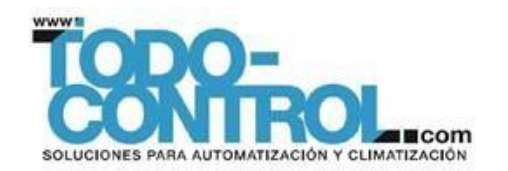

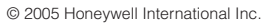

OFF

# Honeywell

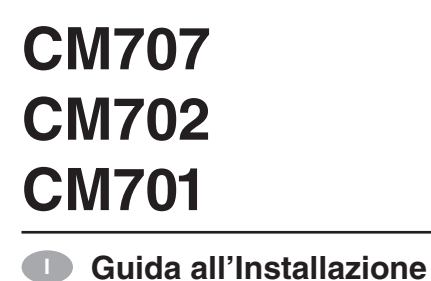

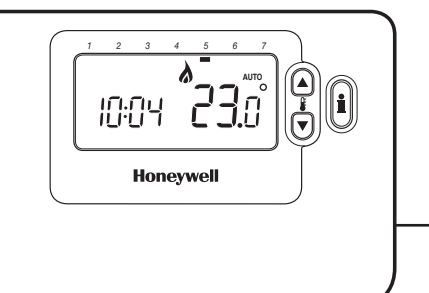

- PO Manual de Instalação Guía De Instalación
- Guide D'Installation
- Einbauhandbuch
- Installatierichtlijnen

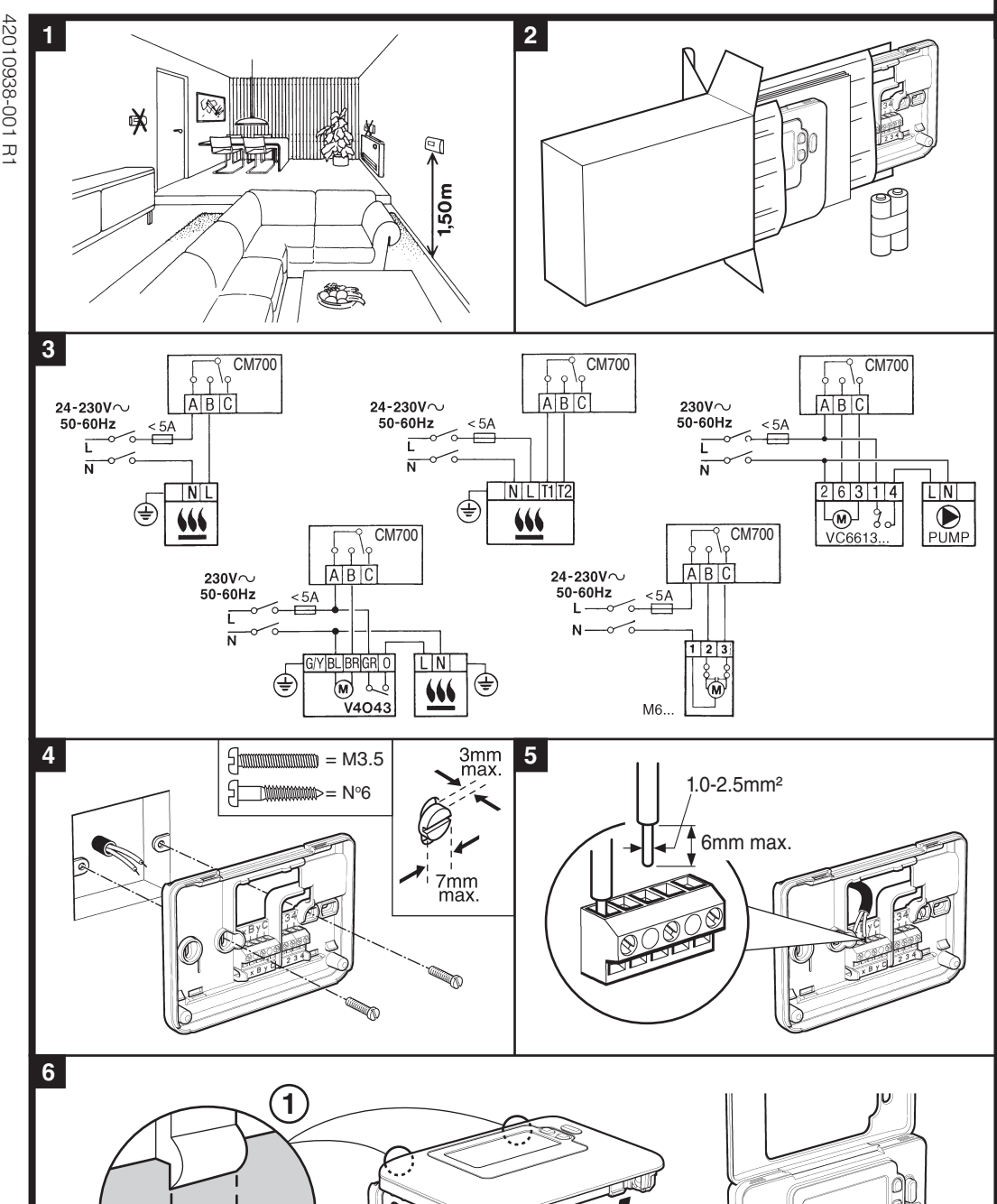

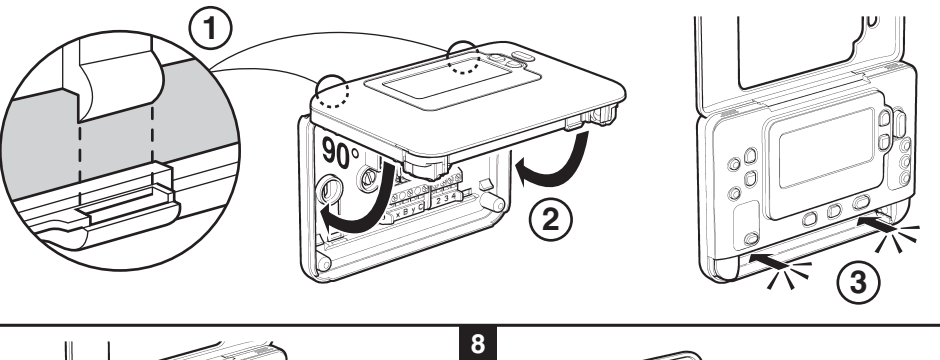

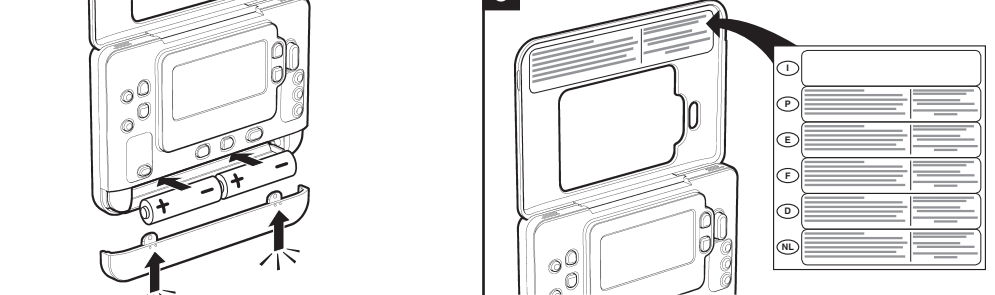

Retrait du couvercle / Entfernen der Abdeckung / Behuizing verwijderen

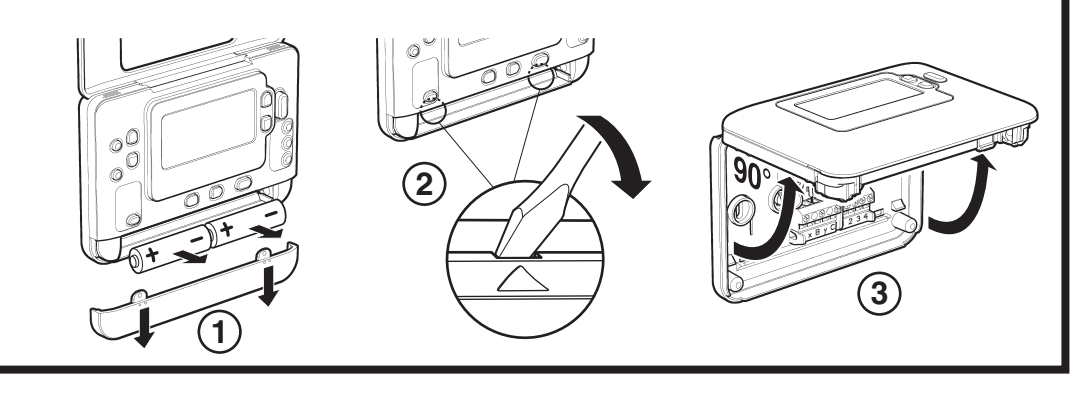

## CM707/702/701 - GUIDE D'INSTALLATION

Vous avez maintenant installé le thermostat programmable. En ce qui concerne les applications sur chaudières à gaz, il ne sera pas nécessaire de changer les réglages effectués en usine (pour les autres applications, consultez les paragraphes suivants). Vous pouvez maintenant vous servir du MODE D'EMPLOI pour programmer cet appareil et faire une démonstration de son fonctionnement au propriétaire de la maison.

#### Utilisation du thermostat programmable pour certaines applications spécifiques

| Applications                                                            | Réglages      |                             | Que faut-il changer ?                                                                                                    |  |
|-------------------------------------------------------------------------|---------------|-----------------------------|----------------------------------------------------------------------------------------------------|--|
|                                                                         | Cycle / heure | Durée minimale<br>EN MARCHE | Remarque : Tous les paramètres énumérés ci-dessous<br>appartiennent au niveau 2 (consultez le tableau des<br>paramètres de l'installateur) |  |
| Chaudière à gaz (<30 kW)                                                | 6             | 1                           | Aucun changement n'est nécessaire                                                                                                    |  |
| Chaudière à fioul                                                       | 3             | 4                           | Paramètre 1:Ot sur 4<br>Paramètre 2:Cr sur 3                                                                                               |  |
| Moteur thermique                                                        | 12            | 1                           | Paramètre 2:Cr sur 12                                                                                                    |  |
| Vanne de zone                                                           | 6             | 1                           | Aucun changement n'est nécessaire                                                                                                    |  |
| Chauffage électrique<br>(charge résistive com-<br>prise entre 3 et 5 A) | 12            | 1                           | Paramètre 2:Cr sur 12                                                                                                    |  |

#### Entrée dans le mode Installateur

- 1. Appuyez sur la touche OFF.
- 2. Maintenez simultanément la pression sur la touche i et sur les deux touches PROGRAM ( et ).
- 3. L'écran affiche alors le premier paramètre du niveau 1 des paramètres de l'installateur (du paramètre 1 au paramètre 19).
- 4. Appuyez sur la touche 🕻 🛆 ou 👿 pour modifier le réglage effectué en usine. L'affichage à l'écran clignote pour indiquer que ce changement a été pris en compte.
- 5. Appuyez sur la touche OK verte pour confirmer ce changement. L'affichage à l'écran s'arrête de clignoter.
- 6. Appuyez sur la touche 🕘 🕂 pour passer au paramètre suivant.
- Appuyez sur la touche **PROGRAM** D pour passer au niveau 2 des paramètres de l'installateur (paramètre 1 au paramètre 5).
- 8. Pour sortir du mode Installateur, appuyez sur la touche AUTO, MAN ou OFF.

#### Tableau des paramètres de l'installateur

| Paramètres                                                 | N° de<br>paramètre | Réglages par défaut de l'usine |                                                                           | Autres c  | hoix                                                             |
|------------------------------------------------------------|--------------------|--------------------------------|---------------------------------------------------------------------------|-----------|------------------------------------------------------------------|
|                                                            |                    | Affichage                      | Description                                                               | Affichage | Description                                                      |
| Niveau 1 des paramètres                                    | s – Réglages I     | iés au ther                    | mostat programmable                                                       |           |                                                                  |
| Affichage sur 12<br>heures (AM-PM) /<br>Affichage sur 24 h | 1:CL               | 24                             | Affichage 24 heures                                                       | 12        | Affichage 12 heures AM / PM                                      |
| Réinitialisation pro-<br>gramme heure / temp.              | 2:rP               | 1                              | Programmation préétablie d'usine                                          | 0         | Programmation personna-<br>lisée                                 |
|                                                            |                    |                                | Passe à 0 lorsqu'un<br>niveau de température<br>différent a été programmé | 1         | Retour au programme préé-<br>tabli d'usine avec la valeur 1      |
| Limitation haute du ré-<br>glage de la température         | 6:UL               | 35                             | Limitation haute de la<br>température à 35°C                              | 21-34     | Réglage de 21°C à 34°C par<br>étape de 1°C                       |
| Limitation basse du ré-<br>glage de la température         | 7:LL               | 5                              | Limitation basse de la<br>température à 5°C                               | 6-21      | Réglage de 6°C à 16°C par<br>étape de 1°C                        |
| Etalonnage de la température                               | 12:tO              | 0                              | Pas d'étalonnage                                                          | -33       | Réglage de -3°C à +3°C par<br>étape de 0.1°C                     |
| Réglage de la bande proportionnelle                        | 13:Pb              | 1.5                            | Bande proportionnelle<br>de1.5°C                                          | 1.63      | Réglage de 1.6 à +3.0°C par<br>étape de 0.1°C                    |
| Réinitialisation de<br>paramètres du niveau                | 19:FS              | 1                              | Tous les réglages sont<br>des réglages préétablis                         | 0         | Réglage personalisé.                                             |
| par défaut de l'usine                                      |                    |                                | Passe à 0 lorsqu'un para-<br>mètre a été modifié.                         | 1         | Retour aux paramètres<br>d'usine avec la valeur 1.               |
| Niveau 2 des paramètres                                    | - Réglages lié     | s au systèr                    | ne (Vous devez maintenant pr                                              | esser PRO | G 🕥 pour atteindre ce niveau)                                    |
| Temps minimum d'en-<br>clenchement                         | 1:Ot               | 1                              | 1 minute d'enclenche-<br>ment minimum                                     | 25        | 2 - 2 minutes<br>3 - 3 minutes<br>4 - 4 minutes<br>5 - 5 minutes |
| Nombre de cycles par<br>heure                              | 2:Cr               | 6                              | 6 cycles par heure (c/h)                                                  | 3,9,12    | 3 - 3 cph<br>9 - 9 cph<br>12 - 12 cph                            |
| Dégommage de la<br>pompe                                   | 5:PE               | 0                              | Pas de dégommage de<br>la pompe                                           | 1         | Dégommage actif de la<br>pompe                                   |

Remarques : N'oubliez pas que vous devez toujours appuyer sur la touche OK pour confirmer la modification de votre nouveau paramètrage

Pour sortir de ce mode Paramètrage par l'installateur, appuyez sur la touche AUTO, MAN ou OFF.

#### Diagnostic

Pour entrer dans le mode diagnostic, appuyez sur la touche OFF puis maintenez la pression sur la touche 👔 pendant 5 secondes. Ensuite, maintenez simultanément la pression sur les touches 🔒 et 🕘 🕀. Le thersmostal maintient alors le relais enclenché pendant 5 minutes et les informations suivantes vont alors s'afficher. Numéro d'identification du modèle, code date (MM/AA) et checksum. Pour voir ces informations, appuyez sur la touche 🖁 🛆 ou 🔍.

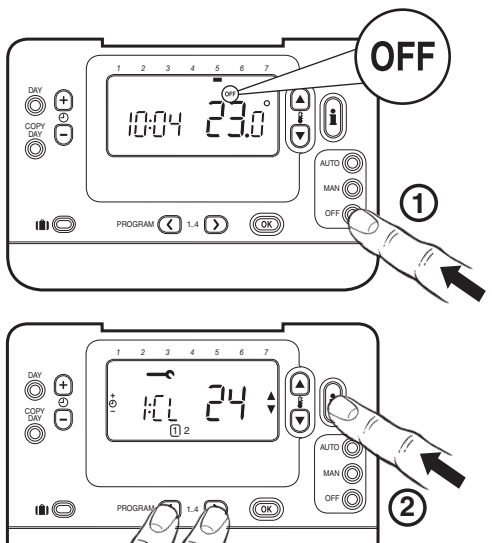

′②

| Parameter K                             |
|-----------------------------------------|
| AM-PM / 24<br>den-Anzeig                |
| Zeit Zurück<br>Temp. Prog               |
| Obere Tem<br>ze                         |
| Untere Tem<br>Grenze                    |
| Temperatur                              |
| Proportiona weite                       |
| Parameter<br>Werkseinste<br>zurücksetze |

sel AN Umlaufgesch

Inbetriebnahme des Systems Um den Diagnosemodus zu gelangen, drücken erst Sie die Taste OFF und drücken und halten Sie dann die Taste 🔋 für 5 Sek. Die Einheit ist nun im Benutzereinstellungsmodus. Drücken Sie nun die Tasten 🕄 und 🕘 🕀 zusammen. Die Einheit stoppt das Relais für 5 Minuten und die folgenden Informationen können von der Anzeige abgelesen werden: Modell-ID, Datencode (MM/YY) und Checksum. Um diese Informationen darzustellen, drücken Sie die Taste 🖁 🔊 oder 🛡.

Anwendun

Gaskessel Ölkessel Thermische Heizungsve

Elektroheiz Belastung 3

# vorgenommen wurde.

## Parameter

Parameter k

Pumpentes

### CM707/702/701 - EINBAUHANDBUCH

Sie haben jetzt den Programmierbaren Thermostat eingebaut. Für Gaskessel müssen die werkseitigen Systemeinstellungen nicht geändert werden (für andere Kessel, siehe unten). Sie können jetzt die BEDIENUNGSANLEITUNG verwenden, um die Einheit zu programmieren und dem Hausbesitzer die Funktionsweise vorzuführen.

#### Verwendung des Programmierbaren Thermostats für spezielle Anwendungen

| g                      | Einstellungen  |                     | Zu ändern                                                                                                    |  |  |
|------------------------|----------------|---------------------|----------------------------------------------------------------------------------------------------|--|--|
|                        | Zyklus/Uhrzeit | Minimale Zeit<br>AN | Hinweis: Alle unten aufgelisteten Parameter<br>gehören zu Kategorie 2 – Systemparameter<br>(siehe Tabelle Installateurparameter) |  |  |
| (<30kW)                | 6              | 1                   | Keine Änderungen erforderlich                                                                                                    |  |  |
|                        | 3              | 4                   | Set 1: Ot-Parameter auf 4<br>Set 2: Cr-Parameter auf 3                                                                           |  |  |
| er Stellantrieb        | 12             | 1                   | Set 2: Cr-Parameter auf 12                                                                                                    |  |  |
| entil                  | 6              | 1                   | Keine Änderungen erforderlich                                                                                                    |  |  |
| ung (ohmsche<br>3-5 A) | 12             | 1                   | Set 2: Cr-Parameter auf 12                                                                                                    |  |  |

#### Aktivieren des Installateur-Modus

1. Drücken Sie die Taste OFF.

2. Drücken und halten Sie die Taste 🗊 zusammen mit den zwei Tasten PROGRAM ( und ).

3. Die Einheit zeigt den ersten Parameter der Installateur-Parametergruppe Kategorie 1 an (von Parameter Nr. 1 bis 19).

4. Drücken Sie die Taste 🖁 🔊 oder 🔍, um die Werkseinstellungen zu ändern. Die Anzeige blinkt und zeigt damit an, dass eine Änderung

5. Drücken Sie die grüne Taste OK, um die Änderungen zu bestätigen. Die Anzeige hört nun auf zu blinken. 6. Drücken Sie die Taste 🕘 🕕, um zum nächsten

Parameter zu wechseln 7. Drücken Sie die Taste PROGRAM D, um zur Installateur-Parametergruppe Kategorie 2 zu wechseln (von Parameter Nr. 1 bis 5).

8. Um den Installateur-Modus zu verlassen, drücken Sie die Taste AUTO, MAN oder OFF.

## õ 🕀 ö 1 õ 🖯 24 ŀEĿ . (2)ŵ 🔘 14 OK /@

ÓFF

#### **Tabelle Installateurparameter**

| Parameter<br>Nr.                                     | Werkseinstellungen                                                                                                    |                                                                                                    | Zusätzli                                                                                                    | che Einstellungen                                                                                                    |  |  |  |
|------------------------------------------------------|----------------------------------------------------------------------------------------------------|----------------------------------------------------------------------------------------------------|----------------------------------------------------------------------------------------------------|----------------------------------------------------------------------------------------------------|--|--|--|
|                                                      | Anzeige                                                                                                    | Beschreibung                                                                                                    | Anzeige                                                                                                    | Beschreibung                                                                                                    |  |  |  |
| ategorie 1 – Programmierbare Thermostateinstellungen |                                                                                                    |                                                                                                    |                                                                                                    |                                                                                                    |  |  |  |
| 1:CL                                                 | 24                                                                                                    | Format 24-Stunden-An-<br>zeige                                                                                                    | 12                                                                                                    | Format 12-Stunden/AM-<br>PM-Anzeige                                                                                                    |  |  |  |
| 2:rP                                                 | 1                                                                                                    | Zeit / TempProfil auf<br>Werkseinstellung einge-<br>stellt<br>Wechselt auf 0, wenn<br>eines der Zeit / Temp<br>Profile geändert wird                               | 0                                                                                                    | Zeit / Temperatur wie<br>programmiert<br>Um das Werksprofil-Set<br>auf 1 zurückzusetzen                                                                                                    |  |  |  |
| 6:UL                                                 | 35                                                                                                    | 35°C Obere Temp<br>Grenze                                                                                                    | 21-34                                                                                                    | Einstellung von 21°C bis<br>34°C in 1°C-Schritten                                                                                                    |  |  |  |
| 7:LL                                                 | 5                                                                                                    | 5°C Untere TempGrenze                                                                                                    | 6-21                                                                                                    | Einstellung von 6°C bis<br>21°C in 1°C-Schritten                                                                                                    |  |  |  |
| 12:tO                                                | 0                                                                                                    | Kein Temperatur-Offset                                                                                                    | -33                                                                                                    | Einstellung von -3°C bis<br>+3°C in 0,1°C-Schritten                                                                                                    |  |  |  |
| 13:Pb                                                | 1.5                                                                                                    | Proportionales Band von<br>1,5 Grad                                                                                                    | 1.63                                                                                                    | Einstellung von 1,6°C bis<br>3,0°C in 0,1°C-Schritten                                                                                                    |  |  |  |
| 19:FS                                                | 1                                                                                                    | Alle Einstellungen sind<br>auf Werkseinstellungen<br>Wechselt auf 0, wenn<br>einer der Parameter<br>verändert wird                                                 | 0                                                                                                    | Einstellungen wie oben<br>eingestellt<br>Um das Werksprofil-Set<br>auf 1 zurückzusetzen<br>Einstellung der minimalen                                                                                                    |  |  |  |
| - Systemeinst                                        | ellungen (e                                                                                                    | drücken Sie PROGRAM ()), um                                                                                                    | diese Kate                                                                                                    | egorie zu bearbeiten)                                                                                                    |  |  |  |
| 1:Ot                                                 | 1                                                                                                    | 1 Minute minimale Zeit<br>ON                                                                                                    | 25                                                                                                    | Zeit ON von 2, 3, 4 oder 5<br>Minuten                                                                                                    |  |  |  |
| 2:Cr                                                 | 6                                                                                                    | 6 Umläufe pro Stunde (cph)                                                                                                    | 3,9,12                                                                                                    | Einstellung von 3, 9 oder 12 cph                                                                                                    |  |  |  |
| 5:PE                                                 | 0                                                                                                    | Pumpentest ausgeschaltet                                                                                                    | 1                                                                                                    | Pumpentest eingeschaltet                                                                                                    |  |  |  |
|                                                      | Parameter<br>Nr.<br>- Programmie<br>1:CL<br>2:rP<br>6:UL<br>7:LL<br>12:tO<br>13:Pb<br>19:FS<br>- Systemeinst<br>1:Ot<br>2:Cr<br>5:PE | Parameter<br>Nr. Werksein<br>Anzeige   - Programmiter<br>Ti:CL 24   2:rP 1   2:rP 1   6:UL 35   7:LL 5   12:rO 0   13:Pb 1.5   19:FS 1   19:FS 1   1:Ot 1   2:rP 1 | Parameter<br>Nr.WerkseinstellungenAnzeigeBeschreibung- Programmi-inter Therrostateinstellungen1:CL24Format 24-Stunden-Anzeige1:CL24Format 24-Stunden-Anzeige2:rP1Zeit / TempProfil auf<br>Werkseinstellung eingestellt<br>Wechselt auf 0, wenn<br>eines der Zeit / Temp<br>Profile geändert wird6:UL3535°C Obere Temp<br>Grenze7:LL55°C Untere TempGrenze12:tO0Kein Temperatur-Offset13:Pb1.5Proportionales Band von<br>1,5 Grad19:FS1Alle Einstellungen sind<br>auf Werkseinstellungen<br>wechselt auf 0, wenn<br>einer der Parameter<br>verändert wird1:Ot11 Minute minimale Zeit<br>ON2:Cr66 Umläufe pro Stunde (cph)5:PE0Pumpentest ausgeschaltet | Parameter<br>Nr.WerkseinstellungenZusätzlikAnzeigeBeschreibungAnzeige-Programmi-tare Therestateinstellungen-1:CL24Format 24-Stunden-An-zeige2:rP1Zeit / TempProfil auf<br>Werkseinstellung einge-stellt<br>Wechselt auf 0, wenn<br>eines der Zeit / Temp<br>Profile geändert wird06:UL3535°C Obere Temp<br>Profile geändert wird21-347:LL55°C Untere TempGrenze6-2112:tO0Kein Temperatur-Offset-3313:Pb1.5Proportionales Band von<br>1,5 Grad1.6319:FS1Alle Einstellungen sind<br>auf Werkseinstellungen<br>wechselt auf 0, wenn<br>einer der Parameter<br>verändert wird0systemeinstellungen111:Ot111:Ot112:Cr603.9.125:PE0Pumpentest ausgeschaltet1 |  |  |  |

Anmerkungen: Vergessen Sie nicht, immer die Taste 🞯 zu drücken, um zu bestätigen, dass Sie Ihre neue Installateur-Setup-Einstellung speichern wollen. Um den Installateur-Setup-Modus zu verlassen, drücken Sie die Taste AUTO, MAN oder OFF.

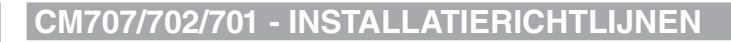

U hebt nu de programmeerbare thermostaat geïnstalleerd. Voor gasketeltoepassingen hoeven de fabrieksinstellingen niet gewijzigd te worden (raadpleeg bij andere toepassingen onderstaande tabel). Met behulp van de GEBRUIKERSHANDLEIDING kunt u het apparaat nu programmeren en de gebruiker tonen hoe het werkt.

#### De programmeerbare thermostaat gebruiken voor specifieke toepassingen

| Toepassing                                           | Settings   |                      | Wat moet er gewijzigd worden?                                                                                             |  |  |
|------------------------------------------------------|------------|----------------------|----------------------------------------------------------------------------------------------------|--|--|
|                                                      | Cyclus/uur | Minimale<br>AAN-tijd | NB: alle onderstaande parameters vallen<br>in categorie 2 'systeemparameters' (zie<br>parametertabel voor installateurs). |  |  |
| Gasketel (<30kW)                                     | 6          | 1                    | Geen wijzigingen nodig                                                                                                    |  |  |
| Olieketel                                            | 3          | 4                    | De 1:Ot-parameter op 4 stellen<br>De 2:Cr-parameter op 3 stellen                                                          |  |  |
| Thermische actuator                                  | 12         | 1                    | De 2:Cr-parameter op 12 stellen                                                                                           |  |  |
| Zoneklep                                             | 6          | 1                    | Geen wijzigingen nodig                                                                                                    |  |  |
| Elektrische verwarming<br>(weerstandsbelasting 3-5A) | 12         | 1                    | De 2:Cr-parameter op 12 stellen                                                                                           |  |  |

#### Het menu voor installateurs oproepen

- 1. Druk op de OFF-toets.
- 2. Houd de **i**-toets en de twee **PROGRAM (** en **)** -toetsen tegelijk ingedrukt.
- **3.** Op het scherm verschijnt de eerste parameter voor installateurs uit categorie 1 (van parameters 1 t/m
- 4. Druk op de 🖁 🔊- of 🖲-toets om de fabrieksinstelling te wijzigen. De informatie op het scherm knippert om aan te geven dat er iets gewijzigd is.
- 5. Druk op de groene OK-toets om de wijziging te bevestigen. De informatie knippert niet meer.
- 6. Druk op de 🕘 🕂-toets om naar de volgende parameter te gaan.
- 7. Druk op de **PROGRAM** D-toets om naar categorie 2 te gaan (parameters 1 t/m 5).
- 8. Druk op de AUTO-, MAN- of OFF-toets om het menu weer te verlaten.

#### Parametertabel voor installateurs

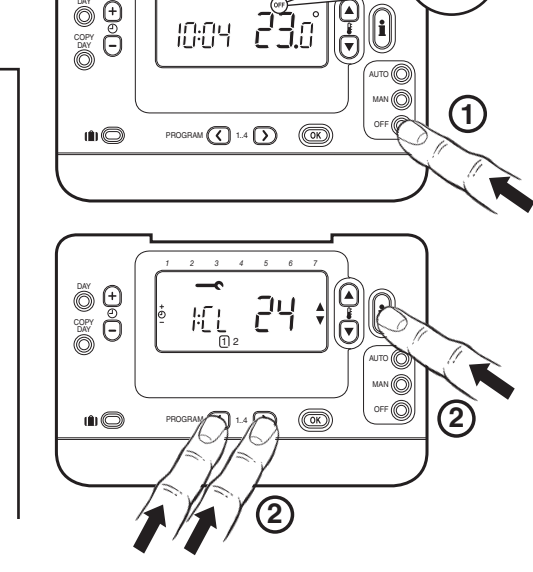

OFF

| Parameter                                                                                                  | Parameter<br>No. | Fabrieksinstellingen |                                                                                                    | Optionele instellingen |                                                                                                    |
|----------------------------------------------------------------------------------------------------|------------------|----------------------|----------------------------------------------------------------------------------------------------|------------------------|----------------------------------------------------------------------------------------------------|
|                                                                                                    |                  | Weergave             | Omschrijving                                                                                                    | Weergave               | Omschrijving                                                                                                    |
| Parameters categorie 1: instellingen programmeerbare thermostaat                                           |                  |                      |                                                                                                    |                        |                                                                                                    |
| AM-PM / 24-<br>uursklok                                                                                    | 1:CL             | 24                   | Weergave volgens 24-<br>uursklok                                                                                                    | 12                     | Weergave volgens 12-<br>uursklok (AM/PM)                                                                             |
| Tijd/temp.progr.<br>resetten                                                                               | 2:rP             | 1                    | Tijd/<br>temperatuurprogramma<br>volgens fabrieksinstellingen<br>Wordt een 0, wanneer er<br>wijzigingen aangebracht<br>zijn in het tijd/<br>temperatuurprogramma | 0                      | Tijd/temperatuur zoals<br>geprogrammeerd<br>In 1 veranderen om terug<br>te schakelen naar de<br>fabrieksinstellingen |
| Max. temperatuur                                                                                           | 6:UL             | 35                   | Max. temperatuur 35°C                                                                                                    | 21-34                  | Aanpassing tussen 21°C en<br>34°C in stappen van 1°C                                                                 |
| Min. temperatuur                                                                                           | 7:LL             | 5                    | Min. temperatuur 5°C                                                                                                    | 6-21                   | Aanpassing tussen 6°C en<br>21°C in stappen van 1°C                                                                  |
| Temp. compensatie                                                                                          | 12:tO            | 0                    | Geen<br>temperatuurcompensatie                                                                                                    | -33                    | Aanpassing tussen -3°C en<br>+3°C in stappen van 0,1°C                                                               |
| Evenredige<br>bandbreedte                                                                                  | 13:Pb            | 1.5                  | Evenredige bandbreedte<br>van 1,5 graad                                                                                                    | 1.63                   | Aanpassing tussen 1,6°C en<br>3,0°C in stappen van 0,1°C                                                             |
| Parameters<br>uit cat. 1 en 2<br>terugzetten naar<br>fabrieksinstellingen                                  | 19:FS            | 1                    | Alle instellingen gelijk<br>aan fabrieksinstellingen<br>Wordt een 0, wanneer<br>een van de parameters<br>gewijzigd is                                            | 0                      | Instellingen zoals hiervoor<br>aangepast<br>In 1 veranderen om terug<br>te schakelen naar de<br>fabrieksinstellingen |
| Parameters categorie 2: fabrieksinstellingen (druk op PROGRAM D) om toegang te krijgen tot deze categorie) |                  |                      |                                                                                                    |                        |                                                                                                    |
| Minimale AAN-tijd<br>ketel                                                                                 | 1:Ot             | 1                    | Minimale AAN-tijd 1<br>minuut                                                                                                    | 25                     | Keuze uit minimale AAN-<br>tijd van 2, 3, 4 of 5 minuten                                                             |
| Cyclusfrequentie                                                                                           | 2:Cr             | 6                    | 6 cycli per uur (cph)                                                                                                    | 3,9,12                 | Keuze uit cph van 3, 9 of 12                                                                                         |
| Pompgebruik                                                                                                | 5:PE             | 0                    | Pompgebruik uitgeschakeld                                                                                                    | 1                      | Pompgebruik ingeschakeld                                                                                             |

NB: denk eraan altijd de OK-toets in te drukken om te bevestigen dat u de nieuwe instellingen wilt opslaan. Druk op de AUTO-, MAN- of OFF-toets om het instellingenmenu voor installateurs te verlaten.

#### Ingebruikname van het systeem

Druk op de OFF-toets om het diagnostische menu op te roepen en houd dan de il-toets 5 seconden ingedrukt. Het apparaat toont de gebruikersinstellingen. Houd nu tegelijk de 🗊 en 🕑 🔂 toetsen ingedrukt. Het apparaat blijft 5 minuten in deze stand staan en op het scherm kan de volgende informatie opgevraagd worden: modelnummer, datumcode (MM/JJ) en controlesom. Druk op de 🕻 🍙 of 👽 toets om deze informatie te bekijken.